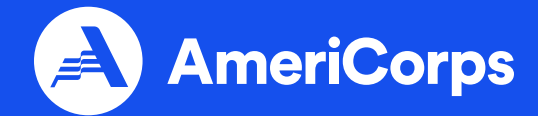

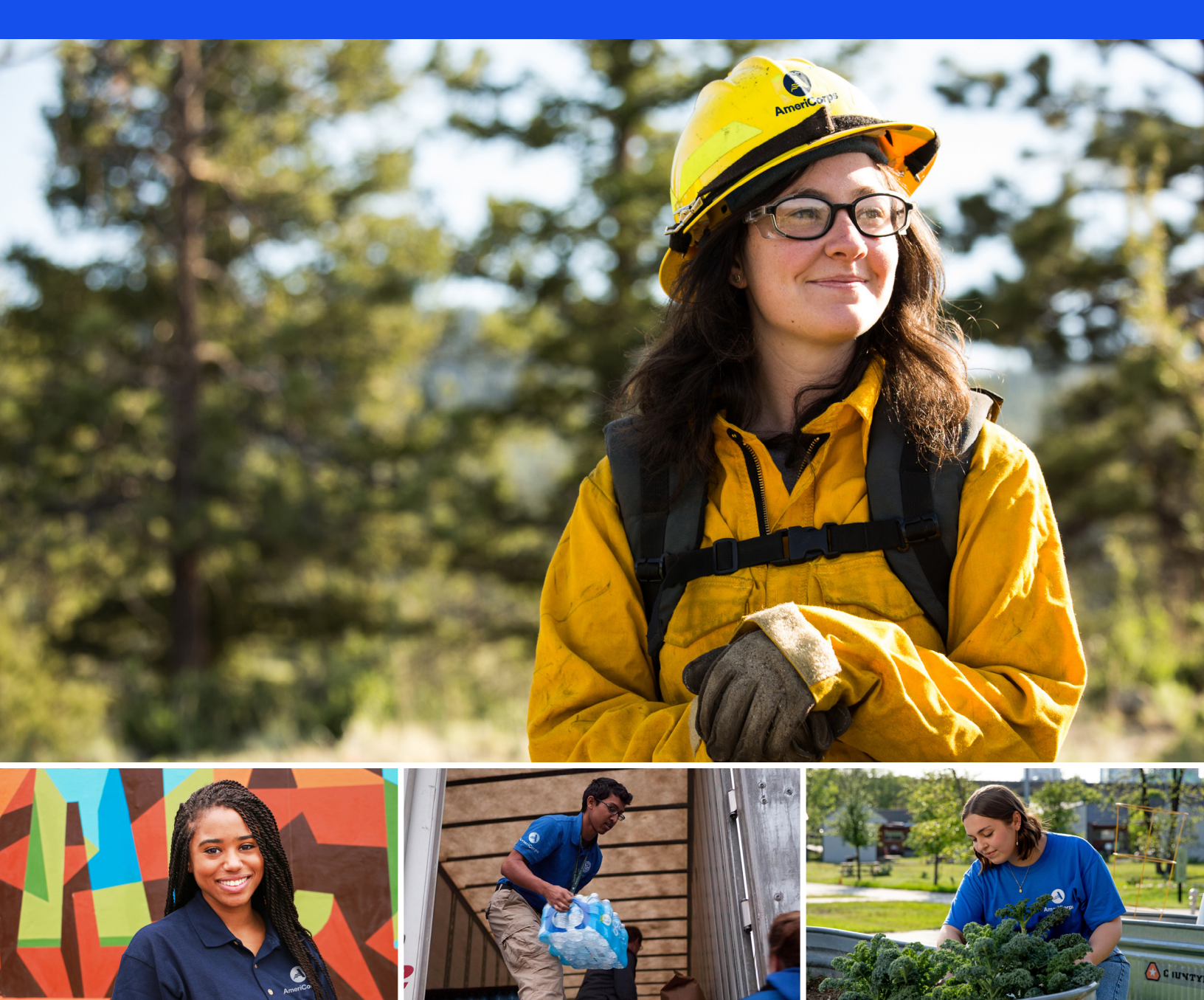

## **Completing Your AmeriCorps Application**

A step-by-step visual guide for navigating the MyAmeriCorps application portal

If you need assistance completing your application, please contact 1-800-942-2677.

#### Purpose

When submitting an AmeriCorps application, completeness and insightful answers are the key to success. For those who wish to begin the application process, this four-part guide will guide you through detailed steps. We'll provide you with information you should include (and omit) to successfully complete and submit your AmeriCorps application.

**Find Your Fit** Page Use the "Search Listings" function to explore AmeriCorps 3 service opportunities. **Register on the MyAmeriCorps Portal** Page Before you apply for AmeriCorps opportunities, you'll need to 7 create a profile in our system. **Create Your Application** Page Next, complete an application by providing information 13 about your skills and experience. Submit Your Application Page Once you've completed your application within the MyAmeriCorps Portal, you'll be able to submit your 26 application to one or more AmeriCorps opportunities.

#### Not Quite Ready to Apply?

If you're still deciding whether AmeriCorps is right for you, head to <u>americorps.gov/serve</u> to learn more.

## **Need Additional Assistance?**

If you require assistance at any point throughout this process, please call our dedicated AmeriCorps Hotline Monday-Friday\* between 9 a.m.-7 p.m. ET at **1-800-942-2677** or send a message to the AmeriCorps Hotline by going to: <u>questions.americorps.gov/app/ask</u>

\*Please note, the hotline is closed on Fridays during the months of Feb., March, April, Oct., Nov., and Dec.

# PART 1: Find Your Fit

#### **Search Listings**

Before you start the application process, explore opportunities in the MyAmeriCorps portal. Head to the homepage at <u>my.americorps.gov</u>, and click the "Search Listings" button *(circled in yellow below)*.

**A note on browser selection:** It is best to use Internet Explorer or Microsoft Edge when navigating through the application portal.

|                                                                                                    | os                                                                                                    |                                                                                    | Contact My AmeriCorps   Login<br>FONT SIZE: Default   Large |
|----------------------------------------------------------------------------------------------------|----------------------------------------------------------------------------------------------------|------------------------------------------------------------------------------------|-------------------------------------------------------------|
| If you use assistive tech<br>please contact the Natio                                                                                    | nology and need assistance accessi<br>nal Service Hotline at 1-800-942-267                                         | ng the My AmeriCorps Portal<br>77.                                                 |                                                             |
| Bring                                                                                                    | out the best of <i>i</i>                                                                                           | America.                                                                           |                                                             |
|                                                                                                    |                                                                                                    |                                                                                    |                                                             |
| AmeriCorps                                                                                                    | AmeriCorps VISTA                                                                                                   | AmeriCorps NCCC                                                                    |                                                             |
| AmeriCorps recommends<br>Other browsers have been<br>Please complete all req<br>By clicking on "login" you<br>* Username:<br>* Password: | 2021 tax forms have been mains that you use Internet Explorer where an shown to cause issues for users.            | led.<br>n accessing My AmeriCorps.<br>a required field.<br>ditions outlined below: |                                                             |
| F                                                                                                    | forgot your Username?   Forgot                                                                                     | login your Password?   Login Help                                                  |                                                             |
| Re                                                                                                    | Apply to Serve ?<br>Search Listings ?<br>gister to create a new Member/Alu<br>Register to create a new Institution | um account<br>n account                                                            |                                                             |

#### **Filter Your Search**

If you already know which program you're interested in, use the "Quick Search" section to search by program type, state, or program name. Want to better understand the differences between AmeriCorps programs? Check out our fit finder at: <u>americorps.gov/serve/fit-finder</u>

| Quick Search<br>To search for programs by type and/or location, or<br>Program Type :<br>State :<br>Program Name : | ind a specific program name, please use the fields below. |
|----------------------------------------------------------------------------------------------------|-----------------------------------------------------------|
|                                                                                                    | Search                                                    |

If you'd like to explore more available opportunities, use the "Advanced Search" section to filter by a variety of service elements, including service term (full-time, part-time, or summer), education level, metro area, service areas (such as Disaster Relief, Housing, Public Health, etc.), languages, and skills.

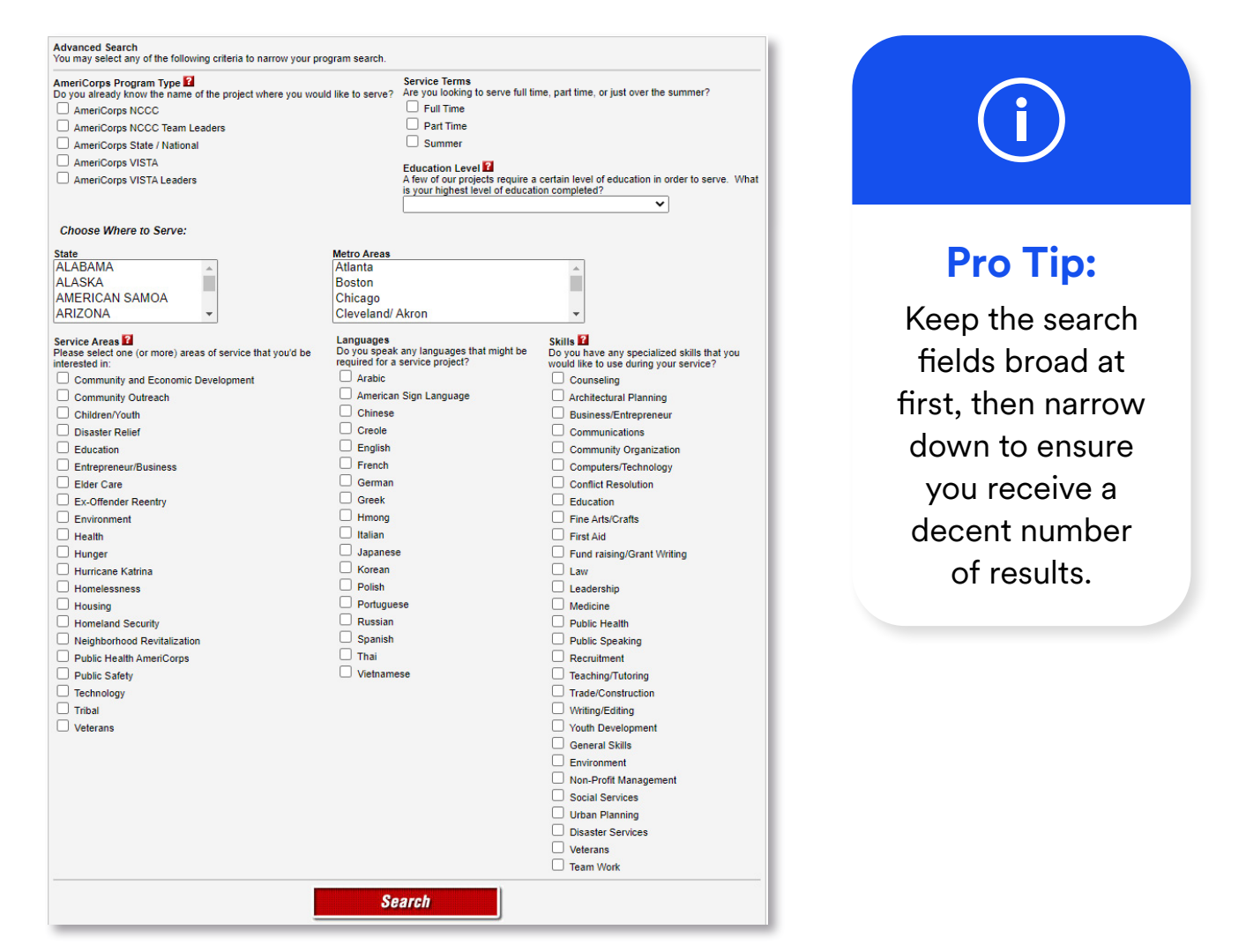

## **Explore Your Options**

After you click the "Search" button, you'll see the open opportunities that correspond to your interests. Click on each open listing name to view the details.

| AmeriCorps                                                                                                    |                                                        |                                                                                        | Contact My AmeriCorps   Login<br>FONT SIZE: Default   Large      |
|----------------------------------------------------------------------------------------------------|--------------------------------------------------------|----------------------------------------------------------------------------------------|------------------------------------------------------------------|
| Search Results                                                                                                    |                                                        |                                                                                        |                                                                  |
| Following is a listing of opportunities that fit the criteria you entere<br>AmeriCorps program - State and National, VISTA or NCCC - that<br>service opportunity.                                 | d, including: the name<br>the opportunity is conn      | and a brief description of the organizati<br>ected with; the dates accepting applica   | ion offering the position; the tions; and the location of the    |
| Links from this page will take you directly to a detailed description<br>apply for a position, you must first create a profile. But don't worry<br>create one as part of the application process. | of the available position<br>y - if you apply for an o | on, as well as to an online application fo<br>pportunity but haven't created a profile | rm. Remember, though, that to<br>yet, you will still be asked to |
| Click here for help.                                                                                                    |                                                        |                                                                                        |                                                                  |
| * Accepting Applications Now                                                                                                    |                                                        |                                                                                        |                                                                  |
| Results 1 Through 5                                                                                                    |                                                        |                                                                                        | Your search returned 5 results.                                  |
| Program Name - Program Type                                                                                                    |                                                        | Accepting Applications >                                                               | Location >                                                       |
| AAMU Data Specialist and Homeless Educator<br>Create and update databases for service volunteers, agencies,                                                                                       | VISTA<br>and service courses. I                        | 03/01/2022 - 07/11/2022<br>mplement programs on food insecuritie                       | AL<br>s and homelessness.                                        |
| * AAMU Euroding Specialist/Opied Abuse Educator                                                                                                    | VISTA                                                  | 03/01/2022 - 07/11/2022                                                                | AL                                                               |
| Work to increase funding by researching and applying for grant<br>in the surrounding community.                                                                                                   | s and other funding op                                 | portunities. Instrumenting programs on                                                 | opioid abuse on campus and                                       |
| * AAMU Outreach/Marketing Specialist/Healthy Living Educator                                                                                                    | VISTA                                                  | 03/01/2022 - 07/11/2022                                                                | AL                                                               |
| Increase community outreach by using a vas number of commu                                                                                                    | unication strategies. In:                              | titute community programs on healthy                                                   | eating and living.                                               |
| AAMU Program Specialist/Covid-19 Educator<br>Increase community engagement by researching, planning, and                                                                                          | VISTA<br>d implementing service                        | 03/01/2022 - 07/11/2022<br>programs on campus and in the comm                          | AL<br>iunity.                                                    |
| AAMU Volunteer Specialist/Healthy Living Educator<br>Increase community service volunteers by recruiting, assisting<br>programs/activities on and around campus.                                  | VISTA                                                  | 03/01/2022 - 07/11/2022<br>, and training. Administering healthy ea                    | AL<br>ting and living                                            |

#### **Select Your Best Fit**

You can review the duties, benefits, requirements, application deadlines, and more within each AmeriCorps listing. It's a great idea to reach out to the point of contact listed in any opportunity that catches your eye so you can express your interest *(circled in yellow below)*.

**Note:** Not all AmeriCorps programs require applicants to apply through the MyAmeriCorps portal. Be sure to read the instructions in each listing thoroughly and proceed according to that particular organization's requirements.

| 🖹 Ame                                                                                                    | eriCorps                                                                                                    | Contact My AmeriCorps   Site Heip   Logout<br>FONT SIZE: Default   Large                                                                                                    |
|----------------------------------------------------------------------------------------------------|----------------------------------------------------------------------------------------------------|----------------------------------------------------------------------------------------------------|
| 🗟 НОМЕ                                                                                                    |                                                                                                    |                                                                                                    |
| My AmeriCorps                                                                                                    | AAMU Data Specialist and Homeless Edu                                                                                                    | cator                                                                                                    |
| Member Home     Applications     References     Submissions     Search Listings     My Favorites     Contact My AmeriCorps | Alabama A&M University, a Historically Black University (HBCU), is dedicate<br>excellence in teaching, research, and service, which is in response to the new<br>social and economic needs of our community. The University is dedicated to<br>and service environment for the emergence of scholars, scientists, leaders, a<br>excel through a diverse and competitive society. The VISTA project aligns wit<br>opportunity focus area(s). Our goals are to: 1. Increase awareness of opioid<br>living in our community? Lincrease conversations in the community about ab<br>ongoing efforts to increase Covid-19 vaccination rates among AAMU student<br>efforts to decrease opioid abuse on AAMU campus and to 5. Assist with ong<br>County. | d to the application of knowledge and<br>eds of a diverse student population and the<br>providing a student-centered educational<br>and critical thinkers who are equipped to<br>the deucation, healthy futures, and economic<br>use and abuse, poverty, obesity and healthy<br>use, poverty, and obesity 3. Assist with<br>and the community 4. Assist with angoing<br>aing efforts to decrease obesity in Madison |
|                                                                                                    | Further help on this page can be found by <b>Clicking here</b> .  Member Duties : Assist in creating and updating a database for service volunteers and community agencies. Assist in creating and collecting data for an experiment advantage for an experiment of the service former.                                                                                                    | SUMMARY<br>Program Type:                                                                                                    |
|                                                                                                    | trom surveys, Assis in upoating and mantaining electronic volunteer forms<br>and packets, Assis in researching and implementing programs for food<br>insecurities and homelessness on and around campus, Assis in the<br>implementation and moniforing of a food party on campus, Assis with<br>programming and providing information materials on homelessness and<br>food insecurities on campus and in the surrounding community.                                                                                                    | AmeriCorps VISTA Program AAMU Data Specialist and Homeless Educator                                                                                                    |
|                                                                                                    | Program Benefits : Childcare assistance if eligible . Workshops and<br>conferences . Health Coverage" . Choice of Education Award or End of<br>Service Stipend . Education award upon successful completion of service<br>. Training . Relocation Allowance .                                                                                                    | Program Start/End Date<br>04/11/2022 - 04/22/2023<br>Work Schedule Full Time                                                                                                    |
|                                                                                                    | *For details about AmeriCorps VISTA healthcare benefits, please visit<br>http://www.vistacampus.gov/healthcare                                                                                                    | Education level<br>College graduate                                                                                                    |
|                                                                                                    | Terms :<br>Car recommended , Permits working at another job during off hours ,<br>Permits attendance at school during off hours .                                                                                                    | Age Requirement<br>Minimum: 18 Maximum: None<br>Program Locations ALABAMA                                                                                                    |
|                                                                                                    | Service Areas :<br>Community Outreach , Education , Hunger , Children/Youth ,                                                                                                    | Languages English                                                                                                    |
|                                                                                                    | Skills:<br>Computers/Technology, Team Work, Public Speaking, Conflict<br>Resolution, Leadership, Business/Entrepreneur.                                                                                                    | Accepting Applications<br>From 03/01/2022 To 07/11/2022<br>Contact Monica Clarke<br>4900 Meridian St NW<br>Normal AL 35762                                                                                                    |
|                                                                                                    | Apply Now!                                                                                                    | 256-372-4710<br>monica.clarke@aamu.edu<br>aamu.edu                                                                                                    |
|                                                                                                    |                                                                                                    | Listing ID 110000                                                                                                    |
|                                                                                                    |                                                                                                    | add to favorites                                                                                                    |

#### **Pro Tip:**

Once you've found your best-fit AmeriCorps opportunity, bookmark the listing in your browser so you can easily return to it later. After you've registered *(see section 2 of this guide)*, you'll be able to click the "add to favorites" button *(circled in blue above)* to build your list of favorite opportunities.

#### **Apply to Serve**

Get started by navigating to the MyAmeriCorps Portal login screen at <u>my.americorps.gov</u> and then click the "Apply to Serve" link *(circled in yellow below)*.

| Am | eriCorp                                                                              | os                                                                                                    |                                               | Contact My AmeriCorps   Login<br>FONT SIZE: Default   Large |
|----|--------------------------------------------------------------------------------------|----------------------------------------------------------------------------------------------------|-----------------------------------------------|-------------------------------------------------------------|
|    | If you use assistive techn<br>please contact the Natior                              | nology and need assistance access<br>nal Service Hotline at 1-800-942-26                                | ing the My AmeriCorps Portal                  |                                                             |
|    | Bring                                                                                | out the best of                                                                                         | America.                                      |                                                             |
|    |                                                                                      |                                                                                                    | •                                             |                                                             |
|    | AmeriCorps                                                                           | AmeriCorps VISTA                                                                                        | AmeriCorps                                    |                                                             |
|    | AmeriCorps recommends<br>Other browsers have bee                                     | 2021 tax forms have been ma<br>that you use Internet Explorer who<br>n shown to cause issues for users. | n accessing My AmeriCorps.                    |                                                             |
|    | Please complete all requ<br>By clicking on "login" you<br>* Username:<br>* Password: | uired fields. An asterisk (*) denotes<br>u are agreeing to the terms and co                             | a required field.<br>nditions outlined below: |                                                             |
|    | F                                                                                    | orgot your Username?   Forgo                                                                            | login<br>tyour Password?   Login Help         | )<br>>                                                      |
|    |                                                                                      | Apply to Serve ?<br>Search Listings ?                                                                   | >                                             |                                                             |
|    | Re;<br>R                                                                             | gister to create a new Member/A<br>Register to create a new Institutio                                  | lum account<br>on account                     |                                                             |

#### **Click here to register**

#### **Create Profile - Step 1 of 4**

Start your profile by filling in your full name, social security number\*, date of birth, and your email address.

| Americorps                                                                                                    |                                                                                                    |
|----------------------------------------------------------------------------------------------------|----------------------------------------------------------------------------------------------------|
| Create Profile: Step 1 of 4                                                                                                    |                                                                                                    |
| Before you get started making a profile, learn more about all of the AmeriCorps programs here.                                                                                                    | Learn More (Opens a new window)                                                                                                    |
| Click here for help.                                                                                                    |                                                                                                    |
| Please use the following fields to create a profile. Enter your name exactly as it appears on your government-issued ide valid e-mail address. An asterisk (*) denotes a required field.  Prefix: Please Select  Preferred Name:  * First Name:  * First Name:  * Last Name:  * Last Name:  * Suffix: * SSN: * C eg. 123456789  This page of the form requests your SSN to (a) confirm your citizenship status for eligibility purposes and/or (b) send your reported to the Internal Revenue Service using your SSN. This request is voluntary, but not providing your SSN may aff and/or receive payments. It is requested pursuant to 42 U.S.C. Chapter 129 - National and Community Service, 42 U.S. Services, and Executive Order 9397, as amended.  Privacy Act Statement: AmeriCorps is required by the Privacy Act of 1974 (5 U.S.C. 552a) to tell you what personal information demographics, education and employment history, reminal history, medical informatior – My AmeriCorps requests your presonal information pursuant to 42 U.S. C. Chapter 129 - National and Community Service, 20 Services, and Executive Order 9397, as amended.  Privacy Act Statement: AmeriCorps is required by the Privacy Act of 1974 (5 U.S.C. 552a) to tell you what personal information - May AmeriCorps. Routine Uses – Routine Uses – It is requested to (1) manage your a benefits and (2) evaluate how to enhance AmeriCorps. Routine Uses – Routine Uses – It is information may include dig to have a doversee your service, and other reasons consistent with why it was c This requests is voluntary, but not providing the information may limit your ability to become a Member, continue being a Additional Information – The applicable system of records notice is CNCS-04-CPO-MMF-Member Management Files (https://nationalservice.gov/privacy. | entification. Also, you must have a<br>bu a payment that must also be<br>fect your ability to become a Member<br>.C. Chapter 66 - Domestic Volunteer<br>application, service, and post-service<br>sclosure to complete your background<br>ollected. Effects of Nondisclosure –<br>Member, or receive Member benefits.<br>MMF) available via |

\*Your social security number is required so we can check our records to determine if you have applied or served before and direct you to the appropriate information. Additionally, if you stated in your application that you are a citizen or national of the United States, we will use your SSN to verify your citizenship status with the Social Security Administration.

If the SSA cannot verify your statement in their records, you will be contacted to provide additional documentation.

#### **Create Profile - Step 2 of 4**

Continue your profile by adding your citizenship/residency status; city, state, and country of birth; and your availability information\*.

|                                                                                                    | Cont<br>FQ                                                                                                    | act My AmeriCorps   Login<br>NT SIZE: Default   Large                                                                          |
|----------------------------------------------------------------------------------------------------|----------------------------------------------------------------------------------------------------|----------------------------------------------------------------------------------------------------|
| 🛋 🖌 AmeriCo                                                                                                    | orps                                                                                                    |                                                                                                    |
|                                                                                                    |                                                                                                    |                                                                                                    |
|                                                                                                    |                                                                                                    |                                                                                                    |
| reate Profile: Step 2 of 4                                                                                                    |                                                                                                    |                                                                                                    |
|                                                                                                    |                                                                                                    |                                                                                                    |
| ick here for help.                                                                                                    |                                                                                                    |                                                                                                    |
| An asterisk (*) denotes a required field.                                                                                                    |                                                                                                    |                                                                                                    |
| * Citizenship/Residency Status:                                                                                                    | ✓ 12                                                                                                    |                                                                                                    |
| Citizens of the US include persons born in Pue<br>ersons born in American Samoa, including Sw<br>*Generally, you are a Lawful Permanent Resid<br>ii) an Alien Registration Receipt Card, INS Forn<br>termanent residence; or (iv) a Departure Reco<br>termanent residence. NOTE: A student visa do<br>** You are an asylee if you have a Form I-94 w<br>ludge granting asylum. | rto Rico, Guam, the US Virgin Islands, and the Northern Mariana Islands. Nationals<br>ains Island.<br>ent Alien of the US if you are a US permanent resident with (i) a Permanent Reside<br>n I-551, (iii) a passport indicating that the INS has approved it as temporary evidence<br>d (INS Form I-94) indicating that the INS has approved it as temporary evidence of<br>es not confer eligibility to enroll in an AmeriCorps program.<br>ith asylum granted stamp; form I-766 with Category "A5", "A05", or "A-5"; or an Ord | s of the US include<br>nt Card, INS Form I-551;<br>ce of lawful admission for<br>lawful admission for<br>er of the Immigration |
| * City of Birth:                                                                                                    |                                                                                                    |                                                                                                    |
| State of Birth:                                                                                                    | v                                                                                                    |                                                                                                    |
| * Country of Birth:                                                                                                    | United States of America 💙                                                                                                    |                                                                                                    |
| * Sex:                                                                                                    | ✓                                                                                                    |                                                                                                    |
| Please answer all of the following questions. Ar<br>conditions. This information will be held confide<br>nformation you provide will not be used in any<br>as an AmeriCorps member, and all responses y                                                                                                    | neriCorps gathers demographic information to ensure opportunities are provided to<br>ntially, and will solely be used for data analysis to assist us in ensuring we serve all<br>way to determine or affect any federal benefit. Questions with an asterisk are requir<br>vill be kept confidential.                                                                                                    | serve for people of all<br>Americans equally. The<br>ed in order to be enrolled                                                |
| * Earliest Availability Date:                                                                                                    | (mm/dd/yyyy)                                                                                                    | -                                                                                                    |
| * Last Availability Date:                                                                                                    | (mm/dd/yyyy)                                                                                                    |                                                                                                    |
| Available indefinitely:                                                                                                    |                                                                                                    |                                                                                                    |
| * Are you moving within<br>the next six months?                                                                                                    | ⊖yes ⊖no                                                                                                    |                                                                                                    |
|                                                                                                    | *Your earlie                                                                                                    | est availability                                                                                                    |
|                                                                                                    |                                                                                                    | u would be                                                                                                    |
|                                                                                                    | available to                                                                                                    | begin service                                                                                                    |
|                                                                                                    |                                                                                                    | iCorps projec                                                                                                    |
|                                                                                                    |                                                                                                    |                                                                                                    |
|                                                                                                    |                                                                                                    |                                                                                                    |

#### **Create Profile - Step 3 of 4**

For the zip code field in this section, you are required to include the last four digits of your zip code. To find the last four digits to your zip code, use the USPS zip code lookup tool on USPS.com at <u>tools.usps.com/zip-code-lookup.htm?byaddress</u>.

|                                                                                                    | mariCorne                                                                                                    |
|----------------------------------------------------------------------------------------------------|----------------------------------------------------------------------------------------------------|
|                                                                                                    |                                                                                                    |
|                                                                                                    |                                                                                                    |
|                                                                                                    |                                                                                                    |
| reate Profil                                                                                                    | e: Step 3 of 4                                                                                                    |
| routo i roma                                                                                                    |                                                                                                    |
|                                                                                                    |                                                                                                    |
| ck here for help.                                                                                                    |                                                                                                    |
| ο create a profile you                                                                                                    | must provide a current mailing address. If you move, please update your address. An asterisk (*) denotes a required field.           |
| urrent Mailing Add                                                                                                    | ress:<br>LIS) address? Click here                                                                                                    |
| Street address 1:                                                                                                    |                                                                                                    |
| Street address 2:                                                                                                    |                                                                                                    |
| * 014-1                                                                                                    |                                                                                                    |
| - City:                                                                                                    |                                                                                                    |
| * State:                                                                                                    | ✓                                                                                                    |
| * Zip code:                                                                                                    |                                                                                                    |
| Preferred Phone:                                                                                                    | (e.g. 555-555-5555)                                                                                                    |
| Is this an                                                                                                    |                                                                                                    |
| nternational phone<br>number? Click                                                                                                    |                                                                                                    |
| here.                                                                                                    |                                                                                                    |
|                                                                                                    |                                                                                                    |
| Other Phone:                                                                                                    | (e.g. 555-555-5555)                                                                                                    |
| Other Phone:<br>Is this an<br>international phone                                                                                                    | (e.g. 555-5555)                                                                                                    |
| Other Phone:<br>Is this an<br>international phone<br>number? Click<br>here.                                                                                                    | (e.g. 555-555)                                                                                                    |
| Other Phone:<br>Is this an<br>international phone<br>number? Click<br>here.<br>* Preferred method                                                                                                    | (e.g. 555-555)                                                                                                    |
| Other Phone:<br>Is this an<br>international phone<br>number? Click<br>here.<br>* Preferred method<br>of communication:                                                                                                    | (e.g. 555-555)                                                                                                    |
| Other Phone:<br>Is this an<br>international phone<br>number? Click<br>here.<br>* Preferred method<br>of communication:                                                                                                    | (e.g. 555-555)                                                                                                    |
| Other Phone:<br>Is this an<br>international phone<br>number? Click<br>here.<br>* Preferred method<br>of communication:<br>Permanent<br>ddress:                                                                                                    | (e.g. 555-555)                                                                                                    |
| Other Phone:<br>Is this an<br>international phone<br>number? Click<br>here.<br>* Preferred method<br>of communication:<br>Permanent<br>ddress:<br>s this a foreign (nor                                                                                                    | (e.g. 555-555)<br>E-mail O Phone<br>To use your current mailing address as your permanent address click<br>-US) address? Click here. |
| Other Phone:<br>Is this an<br>international phone<br>number? Click<br>here.<br>* Preferred method<br>of communication:<br>*<br>ermanent<br>ddress:<br>s this a foreign (nor<br>Street address 1:                                                                                                    | (e.g. 555-555) C E-mail O Phone To use your current mailing address as your permanent address click I-U S) address? Click here.      |
| Other Phone:<br>Is this an<br>international phone<br>number? Click<br>here.<br>* Preferred method<br>of communication:<br>*<br>ermanent<br>ddress:<br>s this a foreign (nor<br>Street address 1:<br>Street address 2:                                                                                                    | (e.g. 555-5555)  E-mail O Phone  To use your current mailing address as your permanent address click  -US) address? Click here.      |
| Other Phone:<br>Is this an<br>international phone<br>number? Click<br>here.<br>* Preferred method<br>of communication:<br>*<br>termanent<br>ddress:<br>s this a foreign (nor<br>Street address 1:<br>Street address 2:<br>* City:                                                                                                    | (e.g. 555-5555)  E-mail O Phone  To use your current mailing address as your permanent address click  -US) address? Click here.      |
| Other Phone:<br>Is this an<br>international phone<br>number? Click<br>here.<br>* Preferred method<br>of communication:<br>Permanent<br>ddress:<br>s this a foreign (nor<br>Street address 1:<br>Street address 2:<br>* City:<br>* State:                                                                                                    | (e.g. 555-5555)                                                                                                    |
| Other Phone:<br>Is this an<br>international phone<br>number? Click<br>here.<br>* Preferred method<br>f communication:<br>ermanent<br>ddress:<br>s this a foreign (nor<br>Street address 1:<br>Street address 2:<br>* City:<br>* State:<br>* Zip code:                                                                                                    | (e.g. 555-5555)                                                                                                    |
| Other Phone:<br>Is this an<br>international phone<br>number? Click<br>here.<br>* Preferred methodo<br>f communication:<br>*<br>*<br>*<br>*<br>*<br>*<br>*<br>*<br>*<br>*<br>*<br>*<br>*                                                                                                    | (e.g. 555-5555)                                                                                                    |
| Other Phone:<br>Is this an<br>international phone<br>number? Click<br>here.<br>* Preferred method<br>of communication:<br>Permanent<br>ddress:<br>s this a foreign (nor<br>Street address 1:<br>Street address 2:<br>* City:<br>* State:<br>* Zip code:<br>Preferred Phone:<br>Is this a provide and the second<br>* Descent address 2:<br>* City:<br>* State:<br>* Zip code:<br>* State:<br>* Descent address 2:<br>* City:<br>* State:<br>* Zip code:<br>* City:<br>* State:<br>* Zip code:<br>* State:<br>* State:<br>* State:<br>* Zip code:<br>* State:<br>* State: | (e.g. 555-555)                                                                                                    |
| Other Phone:<br>Is this an<br>international phone<br>number? Click<br>here.<br>* Preferred method<br>f communication:<br>ermanent<br>ddress:<br>s this a foreign (nor<br>Street address 1:<br>Street address 2:<br>* City:<br>* State:<br>* Zip code:<br>Preferred Phone:<br>Is this an<br>international phone<br>number? Click                                                                                                    | (e.g. 555-555-5555)                                                                                                    |
| Other Phone:<br>Is this an<br>international phone<br>number? Click<br>here.<br>* Preferred method<br>of communication:<br>Permanent<br>vddress:<br>s this a foreign (nor<br>Street address 1:<br>Street address 2:<br>* City:<br>* State:<br>* Zip code:<br>* Preferred Phone:<br>Is this an<br>international phone<br>number? Click<br>here.                                                                                                    | (e.g. 555-555)                                                                                                    |
| Other Phone:<br>Is this an<br>international phone<br>number? Click<br>here.<br>* Preferred method<br>of communication:<br>Permanent<br>ddress:<br>s this a foreign (nor<br>Street address 1:<br>Street address 2:<br>* City:<br>* State:<br>* Zip code:<br>Is this an<br>international phone<br>number? Click<br>here.<br>Other Phone:                                                                                                    | (e.g. 555-555-5555)                                                                                                    |
| Other Phone:<br>Is this an<br>international phone<br>number? Click<br>here.<br>* Preferred method<br>of communication:<br>Permanent<br>Address:<br>s this a foreign (nor<br>Street address 1:<br>Street address 2:<br>* City:<br>* State:<br>* Zip code:<br>* Zip code:<br>Is this an<br>international phone<br>number? Click<br>here.<br>Other Phone:<br>Is this an<br>internet of the states and<br>the states and the states and the sta                                                                                                    | (e.g. 555-555-5555)                                                                                                    |
| Other Phone:<br>Is this an<br>international phone<br>number? Click<br>here.<br>* Preferred method<br>of communication:<br>Permanent<br>Address:<br>s this a foreign (nor<br>Street address 1:<br>Street address 2:<br>* City:<br>* State:<br>* Zip code:<br>* Preferred Phone:<br>Is this an<br>international phone<br>number? Click<br>here.<br>Other Phone:<br>Is this an<br>international phone<br>number? Click                                                                                                    | (e.g. 555-555-5555)                                                                                                    |
| Other Phone:<br>Is this an<br>international phone<br>number? Click<br>here.<br>* Preferred method<br>of communication:<br>Permanent<br>vddress:<br>s this a foreign (nor<br>Street address 1:<br>Street address 2:<br>* City:<br>* State:<br>* Zip code:<br>* Dreferred Phone:<br>Is this an<br>international phone<br>number? Click<br>here.<br>Other Phone:<br>Is this an<br>international phone<br>number? Click<br>here.                                                                                                    | (e.g. 555-555-5555)                                                                                                    |

#### **Create Profile - Step 4 of 4**

Complete your profile with your educational and military background, skills\*, and other background information. Remember to click the "finish" button once you've completed this section. You'll see a confirmation screen after you submit your profile with additional information.

| AmoriC                                                                                                    | orne                                                                                                    | Contact My AmeriCorps   Login<br>FONT SIZE: Default   Large                                                                                                    |
|----------------------------------------------------------------------------------------------------|----------------------------------------------------------------------------------------------------|----------------------------------------------------------------------------------------------------|
| - y Americ                                                                                                    | orps                                                                                                    |                                                                                                    |
| reate Profile: Step 4 of                                                                                                    | 4                                                                                                    |                                                                                                    |
| ck here for help.                                                                                                    |                                                                                                    |                                                                                                    |
| h asterisk (*) denotes a required field                                                                                                    |                                                                                                    |                                                                                                    |
| Skills and Experience<br>* What is the highest level of e                                                                                                    | ducation you have Please Select                                                                                                    | ~                                                                                                    |
|                                                                                                    | completeu :                                                                                                    |                                                                                                    |
| * What is your military, veteran, or fami<br>(Che                                                                                                    | Iy member status? All Honorably Discharged veterans<br>ck all that apply): Service Award.                                                                            | qualify for nomination for the Presidents Volunteer                                                                                                    |
|                                                                                                    | I am an active duty member of                                                                                                    | the U.S. Armed Forces                                                                                                    |
|                                                                                                    | I am a member of the National                                                                                                    | Guard or Reserve Component                                                                                                    |
|                                                                                                    | I am an immediate family mem                                                                                                    | ber of a veteran                                                                                                    |
|                                                                                                    | I am an immediate family mem                                                                                                    | ber of an active duty member of the U.S. Armed Forces                                                                                                    |
|                                                                                                    | L am pot in the military a votes                                                                                                    | IDER OF A NATIONAL GUARD MEMber OF Reservist                                                                                                    |
|                                                                                                    | Forces                                                                                                    | and a family member of someone in the old. Affect                                                                                                    |
| * Are you re                                                                                                    | gistered to vote?:                                                                                                    |                                                                                                    |
| * Is English your                                                                                                    | primary language? <sub>ves</sub> o <sub>no</sub>                                                                                                    |                                                                                                    |
| * Do you speak any                                                                                                    | other languages? Oves Ono                                                                                                    |                                                                                                    |
| Do you have a valid government-issued                                                                                                    | I driver's license? Oves Ono                                                                                                    |                                                                                                    |
| isted below are skill areas that some pr<br>ad training or experience, including vol<br>o elaborate on each of the skills you hav<br>he 'other' field below. | ograms find useful and may seek in AmeriCorps app<br>unteer or community service experience. Please not<br>re selected. This is not an exhaustive list of skills. If | plicants. Indicate the skill areas in which you have<br>te that when you create an application, you will nee<br>you have additional skills, please enter the skill in |
| Architectural Planning                                                                                                    | Business/Entrepreneur                                                                                                    | Communications                                                                                                    |
| Community Organization                                                                                                    | Computers/Technology                                                                                                    | Conflict Resolution                                                                                                    |
|                                                                                                    | Education                                                                                                    | Fine Arts/Crafts                                                                                                    |
| First Aid                                                                                                    | Fundraising/Grant Writing                                                                                                    | Law                                                                                                    |
| Leadership                                                                                                    |                                                                                                    | Public Health                                                                                                    |
| Public Speaking                                                                                                    | Recruitment                                                                                                    | Teaching/Tutoring                                                                                                    |
| Trade/Construction                                                                                                    | Writing/Editing                                                                                                    | Vouth Development                                                                                                    |
|                                                                                                    | Non-Profit Management                                                                                                    |                                                                                                    |
| Urban Planning                                                                                                    |                                                                                                    | Veterans                                                                                                    |
| Team Work                                                                                                    |                                                                                                    | C) veletans                                                                                                    |
|                                                                                                    |                                                                                                    |                                                                                                    |
| Other:                                                                                                    |                                                                                                    |                                                                                                    |
| In the space provided below, please pro                                                                                                    | vide any additional interest, skill, experience, or add                                                                                                    | litional information that may be helpful in evaluating                                                                                                    |
| your application.                                                                                                    |                                                                                                    |                                                                                                    |
|                                                                                                    |                                                                                                    |                                                                                                    |
| 200 characters left                                                                                                    |                                                                                                    |                                                                                                    |
|                                                                                                    |                                                                                                    |                                                                                                    |
|                                                                                                    |                                                                                                    |                                                                                                    |

\*Keep in mind, the skills you select on this page will show up later in the application process, where you'll be asked to provide brief explanations as to how you acquired each skill.

#### **Complete Your Registration**

Once you've submitted your profile, you'll receive a confirmation email from **recruitment@americorps.gov** (remember to check your spam folder if you don't find an email in your inbox) with a link to finalize your registration.

Click the link in that email to navigate to the Complete Your Registration page *(as seen below)* on the MyAmeriCorps Portal. Fill out this short form to complete the registration. Once you have created your username and password, you must log into your account within 72 hours to ensure access to the system. If you need help, call the AmeriCorps Hotline at **1-800-942-2677**.

|                                                                                                    | Contact My AmeriCorps   Login<br>FONT SIZE: Default   Large                                                                                                    |
|----------------------------------------------------------------------------------------------------|----------------------------------------------------------------------------------------------------|
| Complete Registration for N                                                                                                    | /ly AmeriCorps                                                                                                    |
| Click here for help.                                                                                                    |                                                                                                    |
| Please enter a username and password below.<br>projects and help desk staff, so please choose a<br>contain at least one special character (I@#S%^<br>username. An asterisk (*) denotes a required fie | The user name you specify will be used to identify you throughout the system, and may be seen by potential iccordingly. Your password must be at least twelve characters long, contain at least one numeric digit, $\hat{x}^{*}()_{+}?/[U] \sim::=-,<>[])$ , must contain both upper and lower case letters, and must not contain your id. |
| * Last Name:                                                                                                    |                                                                                                    |
| * Last 4 Digits of SSN:                                                                                                    |                                                                                                    |
| * Date of Birth:                                                                                                    | (mm/dd/yyyy)                                                                                                    |
| * User Name:                                                                                                    | 2                                                                                                    |
| * Password:                                                                                                    | 2                                                                                                    |
| * Confirm Password:                                                                                                    |                                                                                                    |
| Profile Privacy:                                                                                                    | Check here to allow programs to search for and view your profile.                                                                                                    |
| E-mail Notifications:                                                                                                    | Check here to receive e-mail notifications.                                                                                                    |
|                                                                                                    | cancel save                                                                                                    |

# PART 3: Create Your Application

Now that you've registered in the system, you'll see your profile's homepage *(below)*. If you don't see this screen, login at <u>my.americorps.gov</u>. From this screen, you'll be able to create a new application, add references, and search for AmeriCorps listings.

Click on the "Applications" link (*circled in yellow below*) to create your application. Then, on the next screen, click the "Create Application" button.

| Ame                          | eriCorp                                                                                                    | \$                                                                                                    |                                                                                                    | Contact My AmeriCorps   Login<br>FONT SIZE: Default   Large                 |
|------------------------------|----------------------------------------------------------------------------------------------------|----------------------------------------------------------------------------------------------------|----------------------------------------------------------------------------------------------------|-----------------------------------------------------------------------------|
| <b>(☆)</b> (+ <b>)</b> _(≤]+ |                                                                                                    |                                                                                                    |                                                                                                    |                                                                             |
| My AmeriCorps                | Welcome, L                                                                                                    | lser A                                                                                                    |                                                                                                    |                                                                             |
| Applications                 | Welcome to the My Ar                                                                                                    | meriCorps website for applic                                                                                                    | anis,                                                                                                    |                                                                             |
| ⊞ References     ■           | that will help you befo                                                                                                    | re, during and after your ser                                                                                                    | vica. Please                                                                                                    |                                                                             |
| E Submissions                | be sure that all of your                                                                                                    | r contact information is up-to                                                                                                    | n-date                                                                                                    |                                                                             |
| E Search Listings            | My Information                                                                                                    |                                                                                                    |                                                                                                    |                                                                             |
|                              | Name: Liser A                                                                                                    |                                                                                                    | Date of Birth: 05/03/199                                                                                                    | ٥                                                                           |
| Contact My AmeriCorps        | Preferred Name:<br>Applicant ID: 1846<br>SSN: ****5623<br>Veteran/Active Duty<br>I am not in the military<br>Current Mailing Add<br>1007 York St<br>Denver, CO 80206 - 3<br>Preferred Phone: 4<br>Other Phone:<br>Preferred Method of | 657<br>(Military Family Status:<br>y, a veteran or a family mem<br>rcss:<br>3014<br>388-777-6666<br><sup>C</sup> Communication: E-mail | Username:<br>E-mail:<br>the: of someone in the U.S. Armed For<br>Permanent Address:<br>1007 York St<br>Denver, CO 80206 - 3014<br>Preferred Phone: 888-7<br>Other Phone: | orces<br>77-6666                                                            |
|                              |                                                                                                    |                                                                                                    |                                                                                                    | Change Password<br>View My Profi<br>Edit My Profi<br>Edit Security Question |
|                              | Applications                                                                                                    |                                                                                                    |                                                                                                    |                                                                             |
|                              | Name                                                                                                    | Created                                                                                                    | Last Modified                                                                                                    | Status                                                                      |

#### **Click here to create your application**

If you require assistance at any point throughout this process, please call **1-800-942-2677** or send a message to the AmeriCorps Hotline by going to: **<u>questions.americorps.gov/app/ask</u>** 

#### **Application: Motivational Statement - Step 1 of 8**

The first step is writing your motivational statement\*. The best motivational statements tell us why you want to serve with AmeriCorps along with personal details and/or examples from your life that show us you are ready to serve.

| Create Application: step 1 of 8                                                                                                    |                                                                                             |                                           |
|----------------------------------------------------------------------------------------------------|---------------------------------------------------------------------------------------------|-------------------------------------------|
| Use this tool to create an application that fully describes your when you click "next" your information will be saved. All save you wish to exit the application and return later.                                                                                                    | skills and experience<br>d information will rem                                             | es. After each step,<br>lain saved should |
| Motivational Statement > Skills & Experience ><br>Service > Employment History > Criminal History<br>Information > References                                                                                                    | Education > 0<br>Questionnaire >                                                            | Community<br>Demographic                  |
| Motivational Statement                                                                                                    |                                                                                             |                                           |
| Click here for help.                                                                                                    |                                                                                             |                                           |
| We would like to understand more about you and your reas.<br>Please share with us why you would like to serve with the A<br>Please save your response by clicking the "save" button at a<br>minutes if you have not saved your response, you will receive<br>expire and will request that you save your information. | ons for applying to Ar<br>meriCorps program<br>the bottom of the so<br>ve a warning that th | Make sure to<br>question: <i>Why d</i>    |
|                                                                                                    |                                                                                             | response shou                             |
|                                                                                                    |                                                                                             | you nave an ur                            |
|                                                                                                    |                                                                                             | applying to an                            |
|                                                                                                    |                                                                                             | aood fit f                                |
| 3000 characters left                                                                                                    |                                                                                             |                                           |
|                                                                                                    |                                                                                             |                                           |
|                                                                                                    | save cancel                                                                                 | previous next                             |

answer the <u>o you want to</u> riCorps? Your ld show that derstanding unity you're d why it is a or you.

Check out the requirements for the AmeriCorps opportunity you're planning on applying to for more information on the minimum education, skills, and experience needed. If you have questions about your eligibility, reach out to the point of contact in your listing of choice, or head to americorps.gov/serve for more information. Most AmeriCorps opportunities are entry level, so demonstrating your genuine interest in strengthening communities through service will be key.

\*It is recommended that you type your motivational statement in a separate document, then copy and paste it into the text box shown here when you are ready. This will ensure your work is not lost.

#### **Application: Skills and Experience - Step 2 of 8**

When you first created your profile, you selected the skills you had gained through your past experience (see page 11 of this guide). In this section elaborate on those skills and let us know how you gained them. If you selected a skill by accident during the creation of your profile, you can go back to your applicant home page and click "edit my profile" to adjust which skills appear in this section.

| Create Application: step 2 of 8<br>Motivational Statement > Skills & Experience > Education ><br>Service > Employment History > Criminal History Questionnair<br>Information > References<br>Skills and Experience                                                                                                    | > ■ Community<br>re > ✓ Demographic                                                                                                    |
|----------------------------------------------------------------------------------------------------|----------------------------------------------------------------------------------------------------|
| Click here for help. When you created your profile, you marked the following skills that you d previous training and/or experience. Please elaborate on how you have a each of those skills. If you need to add or remove skills from this applicat your profile by going back to your applicant home page and clicking on 'E Conflict Resolution: 200 characters left Counseling: | The explanation of how you<br>gained these skills does not<br>need to be very long, it just<br>needs to let us know how<br>you gained it.<br><b>Don't leave any of the</b><br><i>skills fields blank</i> .  |
| 200 characters left Medicine:                                                                                                    | <ul> <li>Ways to gain a skill:</li> <li>A class or training</li> <li>Work experience</li> <li>A group project</li> <li>Hobbies</li> <li>Volunteer activities</li> <li>School clubs or activities</li> </ul> |

#### **Application: Education - Step 3 of 8**

In this section, list the highest level of education that you will have completed by the time you start your service term with AmeriCorps. If you will have graduated high school, your highest level will be "High School Diploma/GED." If you will have taken some college classes but not yet graduated, you should select "Some College" and fill out the information requested. The same goes with vocational and job training programs like Job Corps or a technical college.

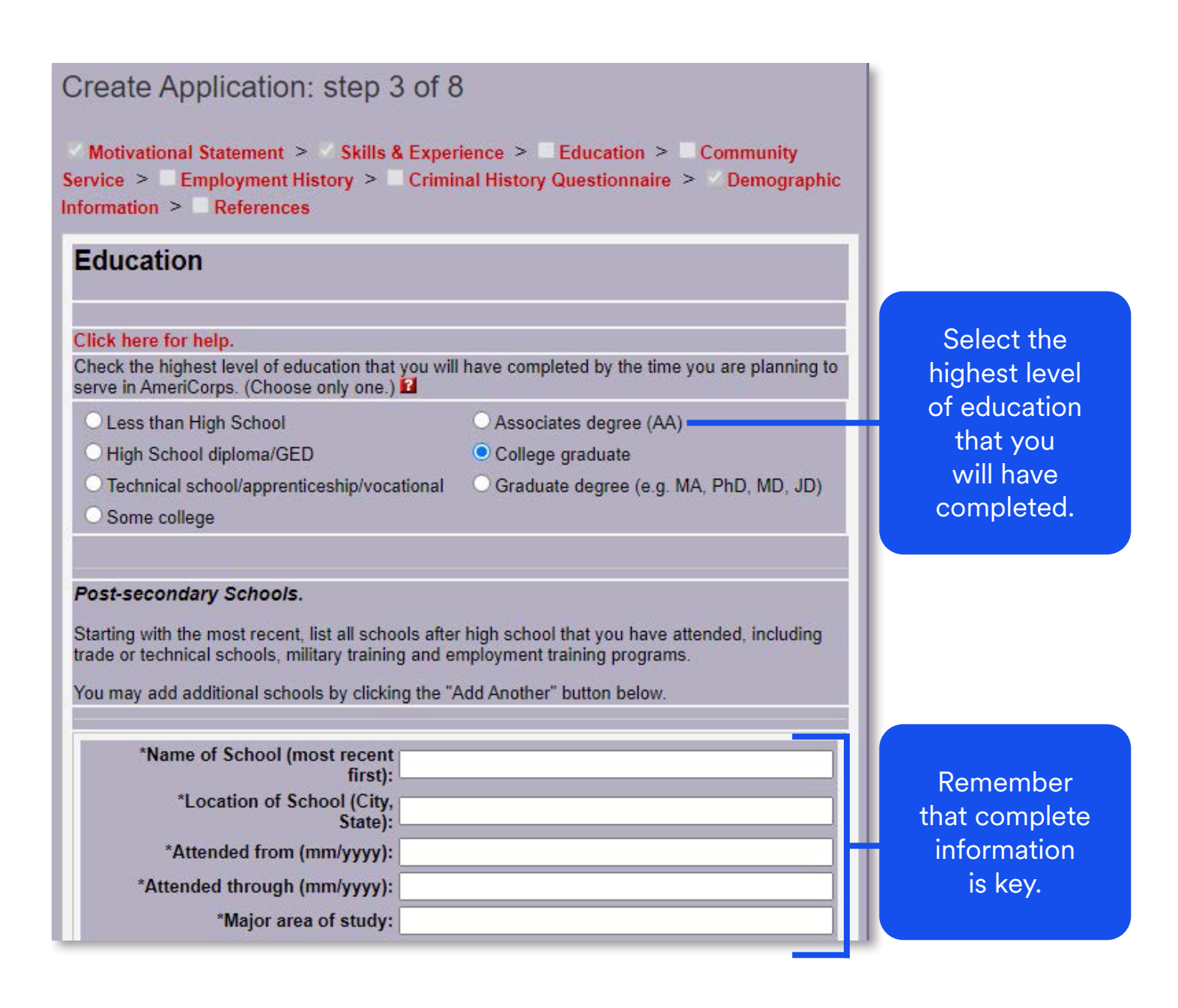

#### **Application: Community Service - Step 4 of 8**

In the community service section describe any volunteer service that you have completed. We want to know where you served, why you served, and how it made you feel. If you have no formal service experience, we still want to hear about how you have been involved in your community and what you hope to gain by serving with AmeriCorps.

The example screen below is an applicant who does not have volunteer/community service experience:

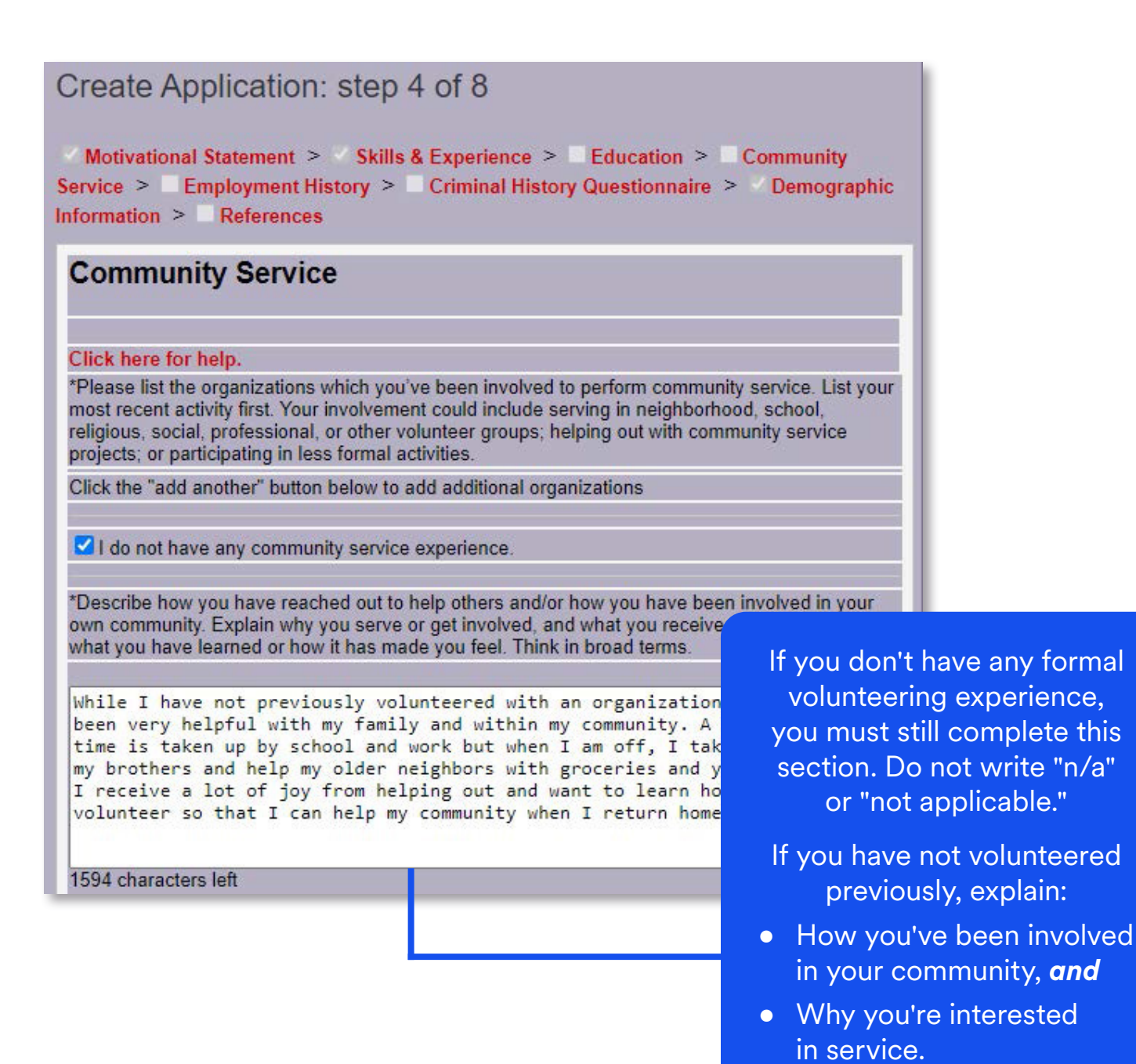

Example screen below is an applicant who has volunteer/community service experience:

| Create Application<br>Motivational Statement =<br>ervice > Employment H<br>formation > Reference                                                                                                    | a: step 4 of 8<br>Skills & Experience > Ed<br>listory > Criminal History Que<br>s                                                          | Iucation > < C<br>estionnaire ><br>C<br>G<br>G<br>G<br>G<br>C<br>C<br>Make sure that you have<br>complete information.<br>Use an Internet search to<br>fill in phone numbers if you |
|----------------------------------------------------------------------------------------------------|----------------------------------------------------------------------------------------------------|----------------------------------------------------------------------------------------------------|
| Community Service                                                                                                    | e 🛛                                                                                                    | can't remember.                                                                                                    |
| Click here for help                                                                                                    |                                                                                                    |                                                                                                    |
| *Please list the organizations<br>most recent activity first. You<br>religious, social, professional<br>projects; or participating in le                                                                                                    | which you've been involved to perf<br>r involvement could include serving<br>, or other volunteer groups; helping<br>ss formal activities. | form community service. List your<br>in neighborhood, school,<br>out with community service                                                                                         |
| Click the "add another" butto                                                                                                    | n below to add additional organizati                                                                                                    | ions                                                                                                    |
| I do not have any commu                                                                                                    | nity service experience.                                                                                                    |                                                                                                    |
|                                                                                                    |                                                                                                    |                                                                                                    |
| Name and Location of O                                                                                                    | rganization                                                                                                    |                                                                                                    |
| * Organization:                                                                                                    | Habitat for Humanity                                                                                                    |                                                                                                    |
| * City:                                                                                                    | Dallas                                                                                                    |                                                                                                    |
| * State:                                                                                                    | TEXAS                                                                                                    | Let us know what you did                                                                                                    |
| * Phone:                                                                                                    | 321-654-3456                                                                                                    | while volunteering.                                                                                                    |
| * Description of Involve                                                                                                    | ment                                                                                                    |                                                                                                    |
| A second second s | and the second second second second second second second second second second second second second second second                           |                                                                                                    |

| add another                                                                                 |                                                                                                    |
|---------------------------------------------------------------------------------------------|----------------------------------------------------------------------------------------------------|
| Describe how you have reach<br>own community. Explain why y<br>what you have learned or how | ed out to help others and/or how you have been<br>ou serve or get involved, and what you received<br>it has made you feel. Think in broad terms. |
|                                                                                             |                                                                                                    |
| 2000 characters left                                                                        | <u></u>                                                                                                    |
|                                                                                             |                                                                                                    |

Explain how you have helped in your community and give full details. This is one of the only sections where we get to know you through your response. You have the chance to get personal and give us more reasons to invite you to serve.

#### **Application: Employment Info - Step 5 of 8**

If you have not yet had a paid job, select "I do not have any previous employment experience" and explain why you do not have any experience.

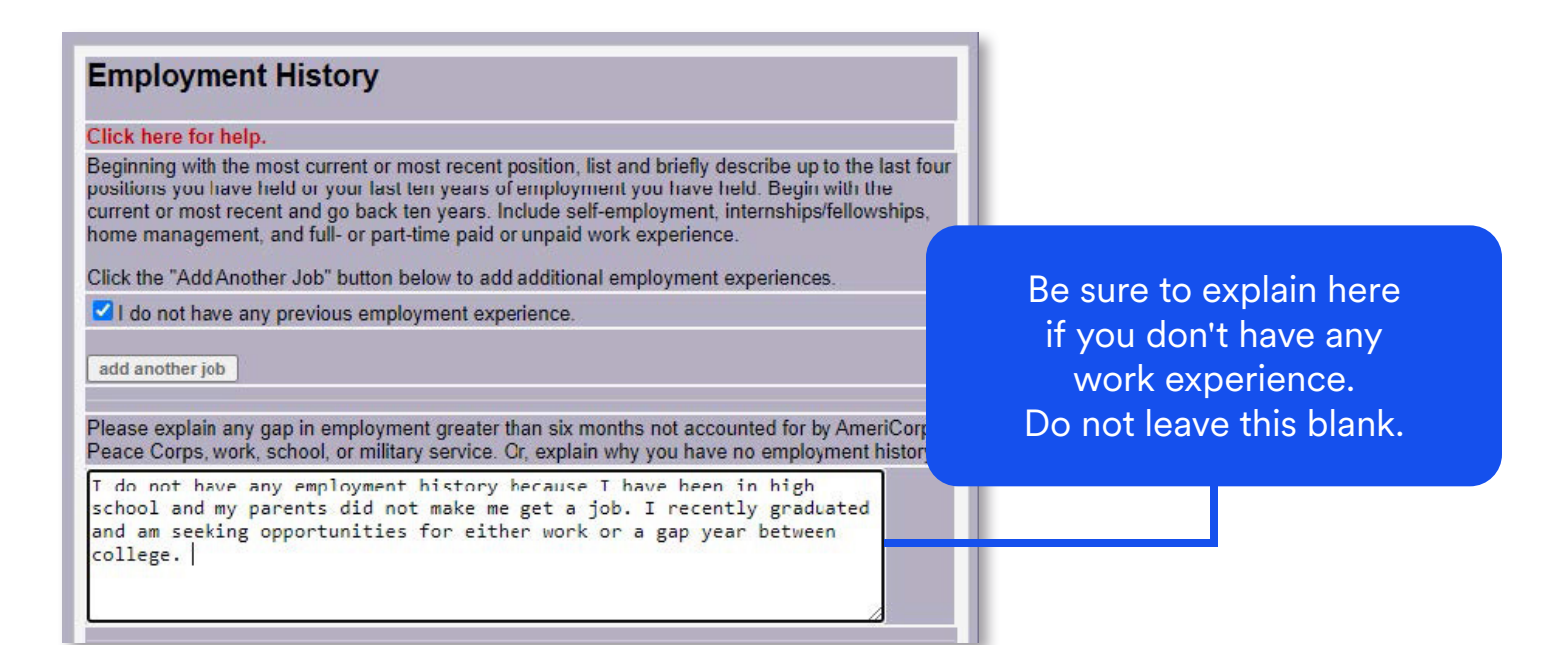

If you have had at least one job, this is the section for that information. Please list all jobs and provide complete details.

| Employment H                                                                                                    | istory                                                                                                    |
|----------------------------------------------------------------------------------------------------|----------------------------------------------------------------------------------------------------|
| Click here for help.                                                                                                    |                                                                                                    |
| Beginning with the most<br>positions you have held<br>current or most recent a<br>nome management, and<br>Click the "Add Another | current or most recent position, list and briefly describe up to the last four<br>or your last ten years of employment you have held. Begin with the<br>ind go back ten years. Include self-employment, internships/fellowships,<br>d full- or part-time paid or unpaid work experience. |
| I do not have any pro                                                                                                    | evious employment experience.                                                                                                    |
| ,,                                                                                                    |                                                                                                    |
| Name and Address                                                                                                    | of Employer                                                                                                    |
| * Organization:                                                                                                    | Dairy Queen                                                                                                    |
| * City:                                                                                                    | Alpine                                                                                                    |
| * State:                                                                                                    | TEXAS V                                                                                                    |
| * Supervisor Name:                                                                                                    | James Conrad                                                                                                    |
| * Supervisor Phone:<br>(555-555-0000)                                                                                            | 444-222-1111                                                                                                    |
| * Supervisor E-mail:                                                                                                    | jconrad1@dq.com                                                                                                    |
| Job Title and Duties                                                                                                    |                                                                                                    |
|                                                                                                    |                                                                                                    |
| * 754                                                                                                    |                                                                                                    |
| * Title                                                                                                    | Cashier                                                                                                    |
| * Title<br>* Duties                                                                                                    | :: Cashier<br>:: Take orders and ring up customers                                                                                                    |

Remember to fill out completely. If you do not know your employer's email address you can type "na@na.com" and use the company's main business phone number. If you do not know the phone number, try finding it with an Internet search.

#### **Application: Criminal History - Step 6 of 8**

Read all of the instructions and answer the questions honestly. Having a record does not automatically prevent you from serving with AmeriCorps. Each applicant is considered individually by program staff, and we will be better able to clear you through our application process if you fill out this section completely and accurately.

| Create Application: step 6 of 8                                                                                                    |
|----------------------------------------------------------------------------------------------------|
| Motivational Statement > Skills & Experience > Education > Community<br>Service > Employment History > Criminal History Questionnaire > Demographic<br>Information > References                                                                                                    |
| Criminal History Questionnaire                                                                                                    |
| The AmeriCorps application process requires a criminal history check to<br>ensure community members with whom we work are protected, particularly<br>children, individuals with disabilities, and individuals over 60 years old.<br>We are investigating for past sexual offenses and violent crimes, or crimes<br>that would have a direct bearing on your service. This background check will<br>entail a search of the National Sex Offenders Public Registry and may include<br>a statewide criminal history repository check and/or a FBI criminal history<br>check, which will require you to submit fingerprints.<br>You will not be permitted to serve or work with children, individuals with<br>disabilities, or individuals over 60 years of age, without supervision, until the<br>history check is complete and you are cleared. The review process is not<br>lengthy, and normally is completed within weeks.<br>Answer the following questions fully. Existence of a criminal conviction or<br>juvenile adjudication may or may not, depending on circumstances, disqualify<br>you from consideration. However, any intentional misrepresentation or |
| omission is grounds for disqualification.<br>Click here for help.                                                                                                    |
| Answer the following questions and include misdemeanors and any offense that led to pre-trial intervention and/or fines other than speeding or parking tickets.                                                                                                    |
| * Have you ever been convicted as an adult, or adjudicated as a juvenile offender, of at least one criminal offense by either a civilian or military court?                                                                                                    |
| * Are you currently facing charges for any offense, on probation or parole? O Yes O No                                                                                                    |
| If you answered yes to any of the questions above, please provide the following information. (To record multiple convictions/adjudications, click the "add another" button, below.)                                                                                                    |

#### **Application: Demographic Info - Step 7 of 8**

Read all instructions and answer the questions appropriately. Select all answers pertinent to you.

#### Demographic Information The following two questions are optional and will not affect whether you are accepted into AmeriCorps or any benefits that you may receive. Your answers may be used to assess who applies to AmeriCorps, and whether the applicant pool is reflective of the demographics of the US population. Click here for help. I prefer not to provide my demographic information. \* Which of the following categories best describes your ethnic origin? Hispanic or Latina/o Not Hispanic or Latina/o Which of the following categories best describes your racial origin? (Check all that apply) American Indian or Alaska Native. A person having origins in any of the original peoples of North and South America (including Central America) and who maintains tribal affiliation or community attachment. Asian or Asian American. A person having origins in any of the original peoples of the Far East, Southeast Asia, or the Indian subcontinent including, for example, Cambodia, China, India, Japan, Korea, Malaysia, Pakistan, the Philippine Islands, Thailand, and Vietnam Black or African American. A person having origins in any of the black racial groups of Africa Native Hawaiian or Other Pacific Islander. A person having origins in any of the original peoples of Hawaii, Guam, Samoa, or other Pacific Islands. White. A person having origins in any of the original peoples of Europe, the Middle East, or North Africa. Other \* How did you hear about this program? (Check all that apply) Article (online, newspaper, or magazine) Advertisement in a newspaper/magazine Parent/Relative Guidance counselor/teacher Current or Former AmeriCorps Member Friend TV Commercial Radio Commercial AmeriCorps recruiter/representative Received information in the mail AmeriCorps program poster Recruitment brochure AmeriCorps online recruitment system College Resource Fair State Service Commission Job search Web page Facebook ad or on Facebook in general Twitter Other social media platform. Please specify Other. Please specify:

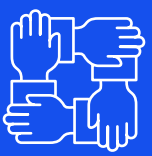

This information is confidential, and is not used to make decisions about eligibility.

#### **Application: References - Step 8 of 8**

You'll need to add two (2) professional references to complete your application. References are among the most important parts of the application. References should NOT come from personal sources like family members, peers, classmates, co-workers, or friends; instead, references should include work supervisors, teachers, counselors, coaches, faith leaders, or others familiar with your motivation and community involvement.

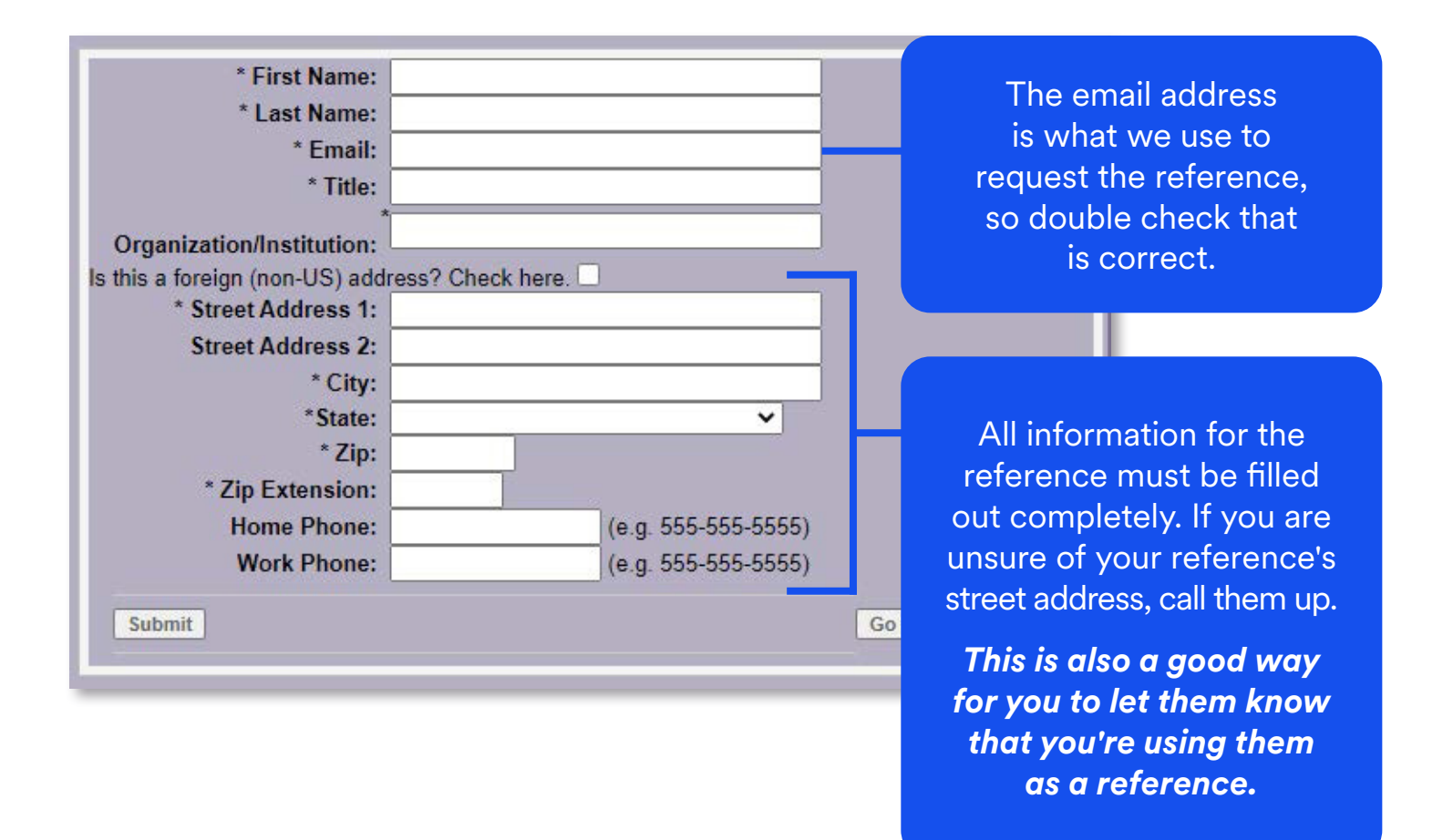

#### **Important Note:**

Your references only have to be requested, not fully completed and sent back, for you to submit your application to an AmeriCorps listing.

#### "Who should I ask to be my reference?"

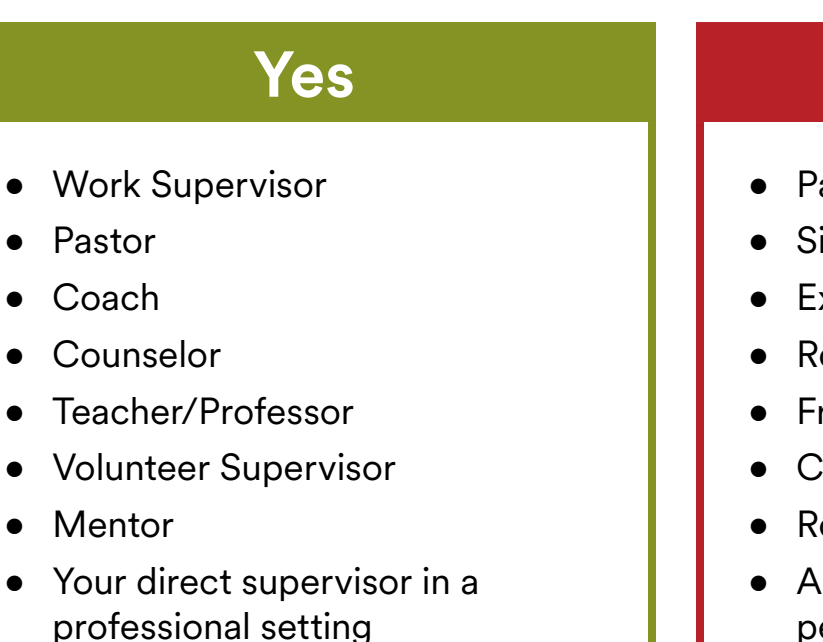

## No

- Parent
- Sibling
- Extended family member
- Roommate
- Friend/Best Friend
- Co-worker
- Romantic partner
- Anyone who knows you in a personal setting

When the reference request is sent via email, the following message will be sent:

#### Dear Hillary Thomas:

AmeriCorps engages more than 70,000 Americans each year in results-driven service opportunities sponsored by thousands of local and national non-profits, public agencies, and faith-based community organizations. John Franklin is applying to be an AmeriCorps member. The applicant indicated that you would be able to evaluate his or her qualifications and provide us with a candid recommendation.

The success of AmeriCorps largely depends upon an appropriate match between programs and members. Considerable value is placed on personal references during the application review and selection process. To complete a reference form for this applicant, please click on the link provided below.

#### http://my.americorps.gov/...

Thank you for taking the time to fill out the AmeriCorps reference form. Your input is greatly appreciated.

Please do not reply to this message. If you have any questions or need further assistance please call 1-800-942-2677.

\*\*\*PLEASE DO NOT REPLY TO THIS MESSAGE\*\*\*

#### **Finishing Your Application**

| References                                                                         | 3                                                                                                    |                                                                                             |                                                                                             |                                                                                        |                                                       |
|------------------------------------------------------------------------------------|----------------------------------------------------------------------------------------------------|---------------------------------------------------------------------------------------------|---------------------------------------------------------------------------------------------|----------------------------------------------------------------------------------------|-------------------------------------------------------|
| You must select to<br>you may create th<br>will need the refe<br>please check that | wo references to be su<br>nem now by clicking cr<br>rence's name, e-mail,<br>t the email you provide | Jomitted with this ap<br>eate reference. Plea<br>and address. Furthe<br>is valid and curren | oplication. If you h<br>ase note, in order<br>er, all reference re<br>It for each reference | ave not created two refe<br>to complete a reference<br>quests will be submitted<br>ce. | erence requests,<br>e request you<br>d via e-mail, so |
| Name                                                                               | Relation                                                                                             | Created                                                                                     | Modified >                                                                                  | Completed                                                                              | Select                                                |
| John Smith                                                                         | Not available                                                                                        | 04/19/2022                                                                                  | 04/19/2022                                                                                  | No                                                                                     |                                                       |
| TEST TEST                                                                          | Not available                                                                                        | 09/22/2021                                                                                  | 09/22/2021                                                                                  | No                                                                                     | <b>_</b>                                              |
|                                                                                    |                                                                                                    |                                                                                             | n                                                                                           | ew reference cance                                                                     | el previous                                           |
|                                                                                    |                                                                                                    |                                                                                             |                                                                                             | Finis                                                                                  | sh Application                                        |
|                                                                                    |                                                                                                    |                                                                                             |                                                                                             |                                                                                        |                                                       |

To finish your application, make sure to check the checkboxes to the right of the references you've created and would like to attach to this application, and then select the "Finish Application" button. You'll then be prompted by the system to submit your application to an open listing.

|                       |                    |                     |                     | ntact My AmeriCorps   Site Help   Logout<br>FONT SIZE: Defauit   Large |           |           |
|-----------------------|--------------------|---------------------|---------------------|------------------------------------------------------------------------|-----------|-----------|
| 💩 НОМЕ                |                    |                     |                     |                                                                        |           |           |
| My AmeriCorps         | Applicatio         | ns                  |                     |                                                                        |           |           |
| Member Home           | Click here for hel | p.                  |                     |                                                                        |           |           |
| Applications          | Manage             | Created             |                     | Status                                                                 |           |           |
| References            | Name               | Created             | Last Modified)      | status                                                                 |           |           |
| Submissions           | Application 1      | 05/22/2020 07:36 AM | 05/22/2020 07:36 AM | Incomplete                                                             | edit      | print     |
| Search Listings       | Application 2      | 01/05/2021 04:55 PM | 05/06/2022 09:08 AM | Complete                                                               | edit      | print     |
| My Favorites          |                    |                     |                     |                                                                        |           |           |
| Contact My AmeriCorps |                    |                     |                     | back c                                                                 | reate app | olication |

To confirm that your application is complete, navigate back to your applicant homepage and click "Applications" on the left side of your screen. The application(s) you have created will appear here as either "complete" or "incomplete." You must have a complete application in the portal in order to apply to AmeriCorps opportunities.

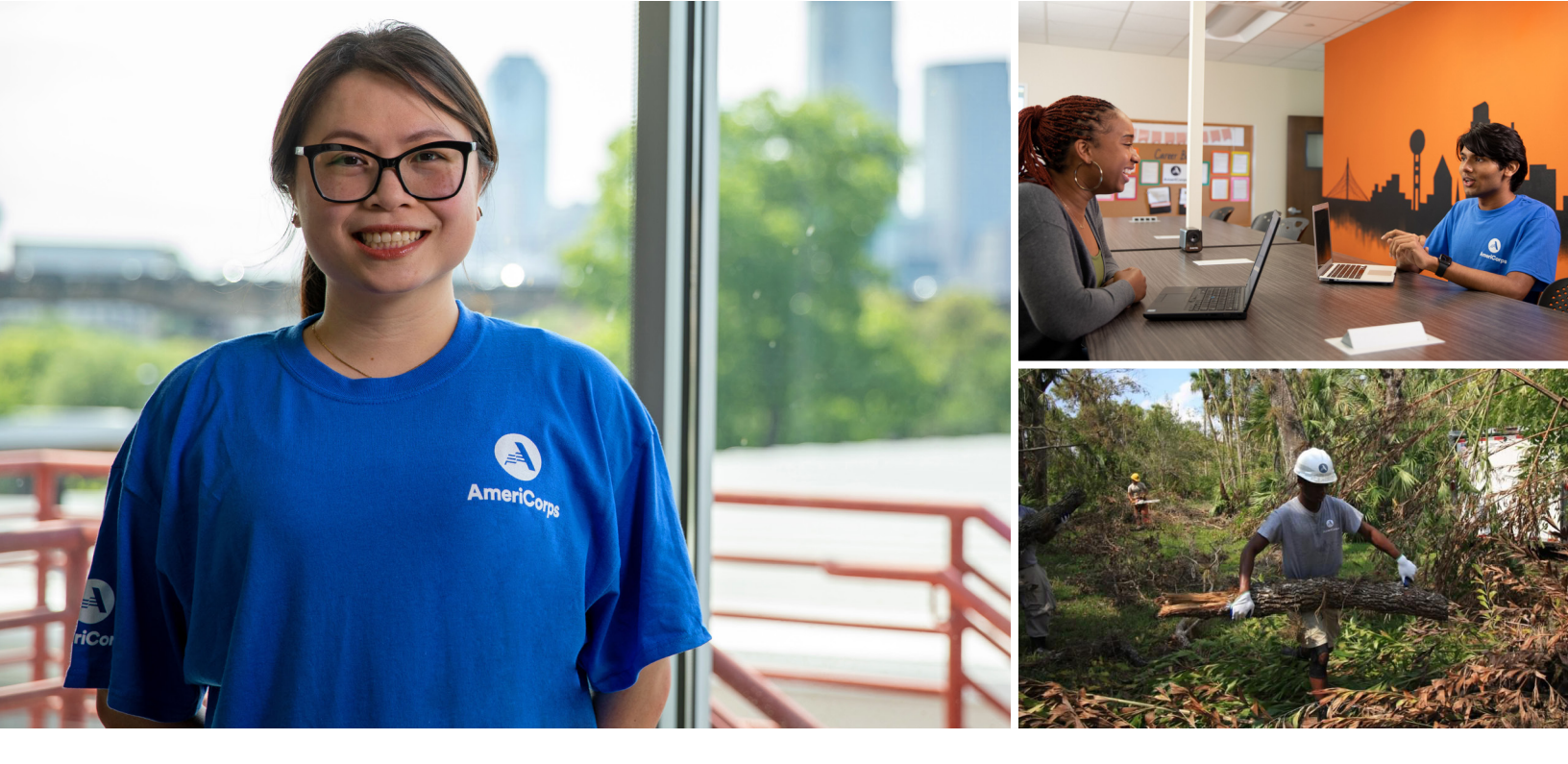

#### Important things to remember when filling out the application:

- Do your research so that you're already familiar the AmeriCorps opportunity of your choice. Knowing the programs' basic structure will help you complete the application and know what we're looking for.
- The "Why Do I Volunteer" and "Motivational Statement" sections are your chance to show us who you are. These sections should be answered thoughtfully and to the best of your abilities. We are looking for your motivation to serve and a clear picture of you as an applicant. As a reminder, type your motivational statement in a separate document, then copy and paste it into the corresponding text box when you are ready. This will ensure your work is not lost.
- References are important and have a big influence on being selected for service. Ensure that both are from professional contacts and have been completed. References must be completed within the past 2 years. And remember, your references do not have to be completed for you to move forward in submitting your application. It may take some time for your references to complete your request and send them back. Don't wait to submit your application to a program listing.
- Fill out the entire application and add as much detail as possible. If you do not have a phone number or address for a job or volunteer opportunity, make every effort to obtain that information. The more detail, the better.

The final and most important step in applying is actually submitting your application to your listing of choice. When you are done with the application you need to submit it to each opportunity that you are interested in.

Follow these steps to submit your application:

- 1. Click "Search Listings" and navigate to your preferred program listing. Alternatively, you can head to the "My Favorites" section of your profile or use the browser bookmark you created in Part 1: Find Your Fit to locate any opportunities you had flagged for yourself.
- 2. Click on the program name for your preferred AmeriCorps opportunity.
- 3. Review the program description and click "Apply Now" at the bottom of the page. If you do not see the "Apply Now" option in the listing, it may be because you do not meet the age requirements to serve with that program, or because you do not have a complete application in the system. See page 24 of this guide for tips on how to tell if your application is complete.
  - Verify the application that will be used it is listed below "submit listing" at the top of the certification screen
  - Read the certification and select one of the option buttons
  - Click "Submit"

**Note:** Some programs may require you to answer additional questions before you can submit your application to their listings. If this is the case, you'll need to respond to those questions in one sitting; you will not be able to save and return. It's a good idea to give yourself plenty of time to complete this final step.

4. You will receive an email confirmation that your application has been submitted.

#### **Search listings**

# i

You can submit your application to up to 10 AmeriCorps opportunities at once. The MyAmeriCorps portal uses a "common application" model, so you can apply to multiple opportunities if you like.

If you require assistance at any point throughout this process, please call our dedicated AmeriCorps Hotline Monday-Friday\* between 9 a.m.-7 p.m. ET at **1-800-942-2677** or send a message to the AmeriCorps Hotline by going to: **<u>questions.americorps.gov/app/ask</u>** 

\*Please note, the hotline is closed on Fridays during the months of Feb., March, April, Oct., Nov., and Dec.